手作りお菓子&クーポン付! 新サービス「リモッテ」で楽しく簡単 IoT + AI 体験ハンズオン!

Remotte

000

@ 横浜

だれもが楽しく簡単に。

# 🕌 ハンズオンの進め方

- 1. リモッテの仕組みと特徴
- 2. とにかく動かしてみよう!
- 3. 管理者の機能をもう少し詳しく
- 4. 他のアプリを動かしてみる
- 5. 開発者になろう!
- 6. アプリを自作してみよう!
- 7. Tips & まとめ

Remotte(リモッテ)が目指していること

○ loT をもっと手軽に簡単に

インターネットで買い物ができる人であれば自力で loT ができるように 考慮に入れなければならない要素が少なくて済むこと 学習コストが小さいこと

ちょっとしたことが直ぐできる
 今日の午前だけ、今回のイベントで、仕事中だけ、季節の変わり目だけ。。。
 有無を知りたい、数を数えたい、時間を知りたい、どれくらいか。。。
 測定・通知

All-In-One プラットフォーム

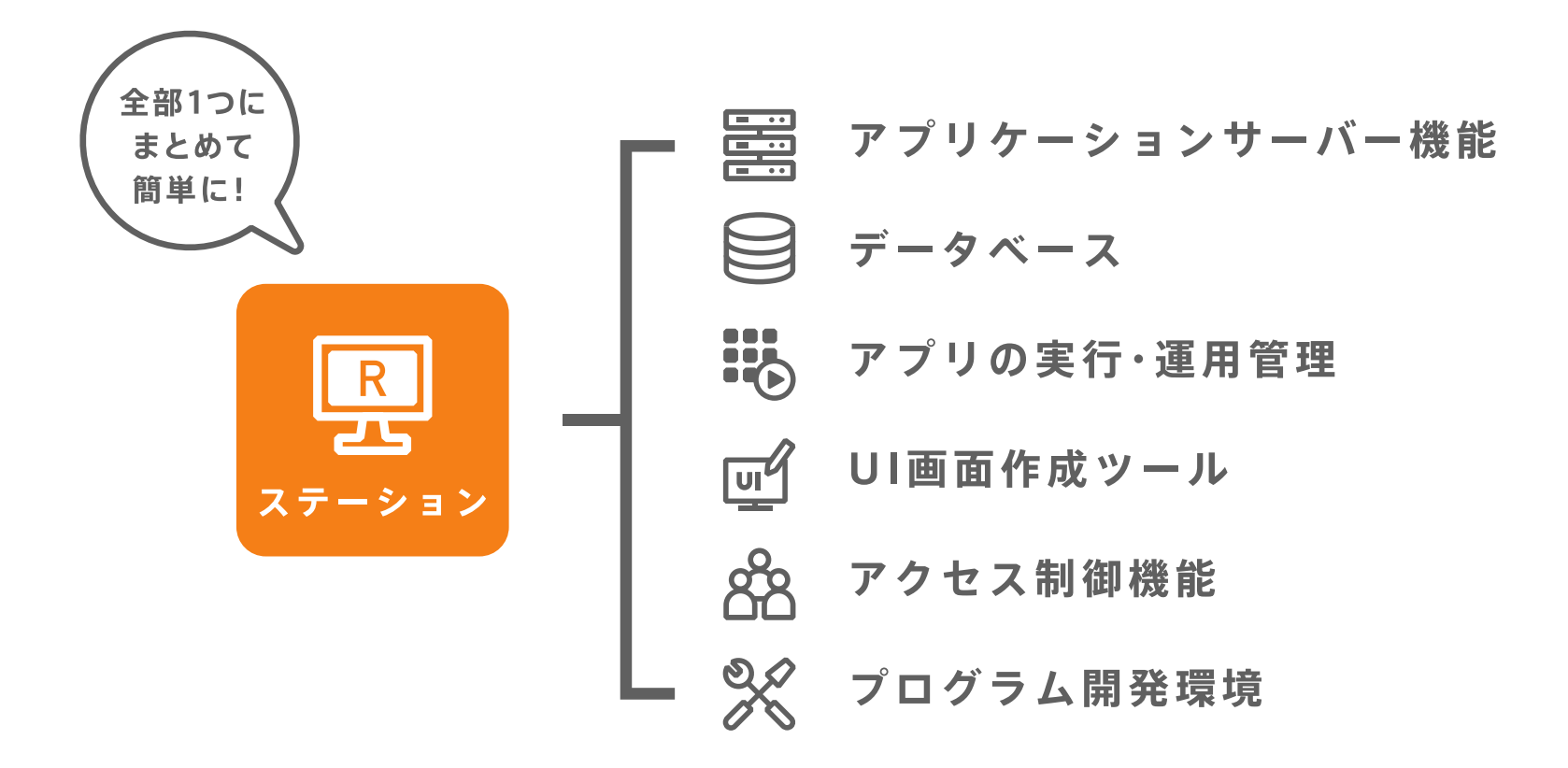

## 何ができる?

オフィス 各種通知、入退出記録、RPA、マーケティング分析、プリンタ機器等の管理 🥂 ホーム 監視、防犯、リモコン・遠隔操作、ガーデニング、家族のケア ショップ データ収集、各種通知、顧客分析、セキュリティー、デジタル・サイネージ 工場 IoT、計測・ロガー、自動化、品質検査、故障予測、異常検出、人工知能、PoC → 【 農業・畜産 環境測定、生育調査、自動化、病害虫対策、野生動物被害対策 ↑↑ その他 ドローン、BOT、インターバル撮影、SDR(ソフトウェア・ラジオ)

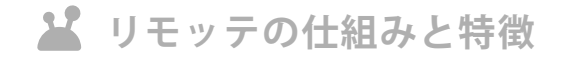

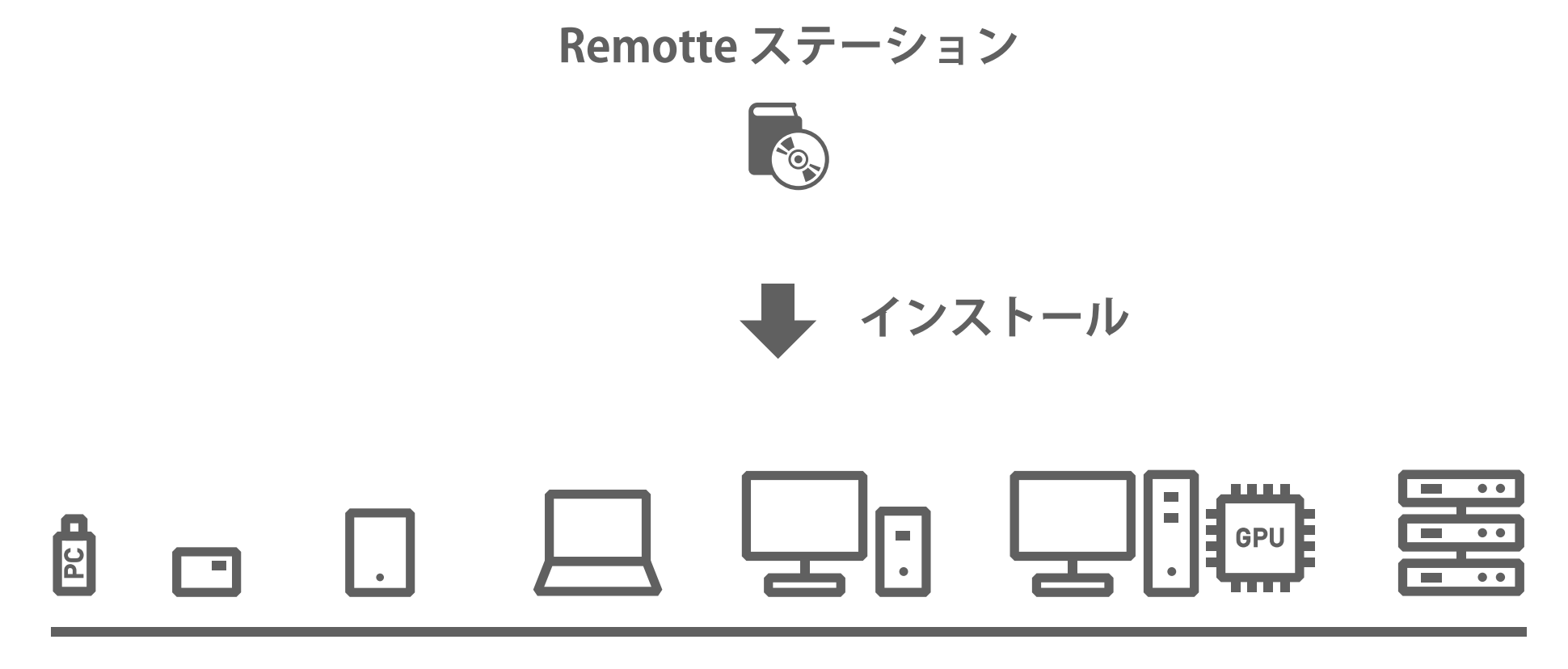

Windows 10

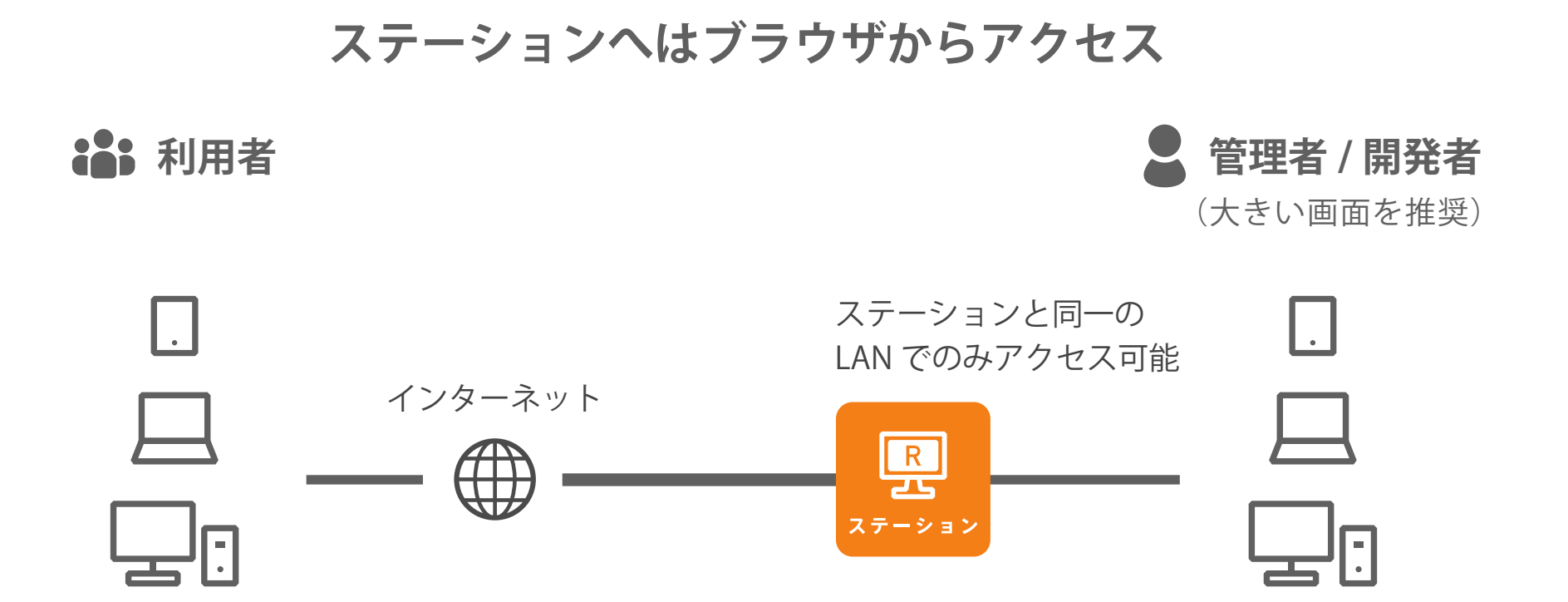

Windows / MacOS Android / iOS Linux Windows / MacOS Android / iOS Linux

## WebRTC ピア・ツー・ピア接続による直接通信

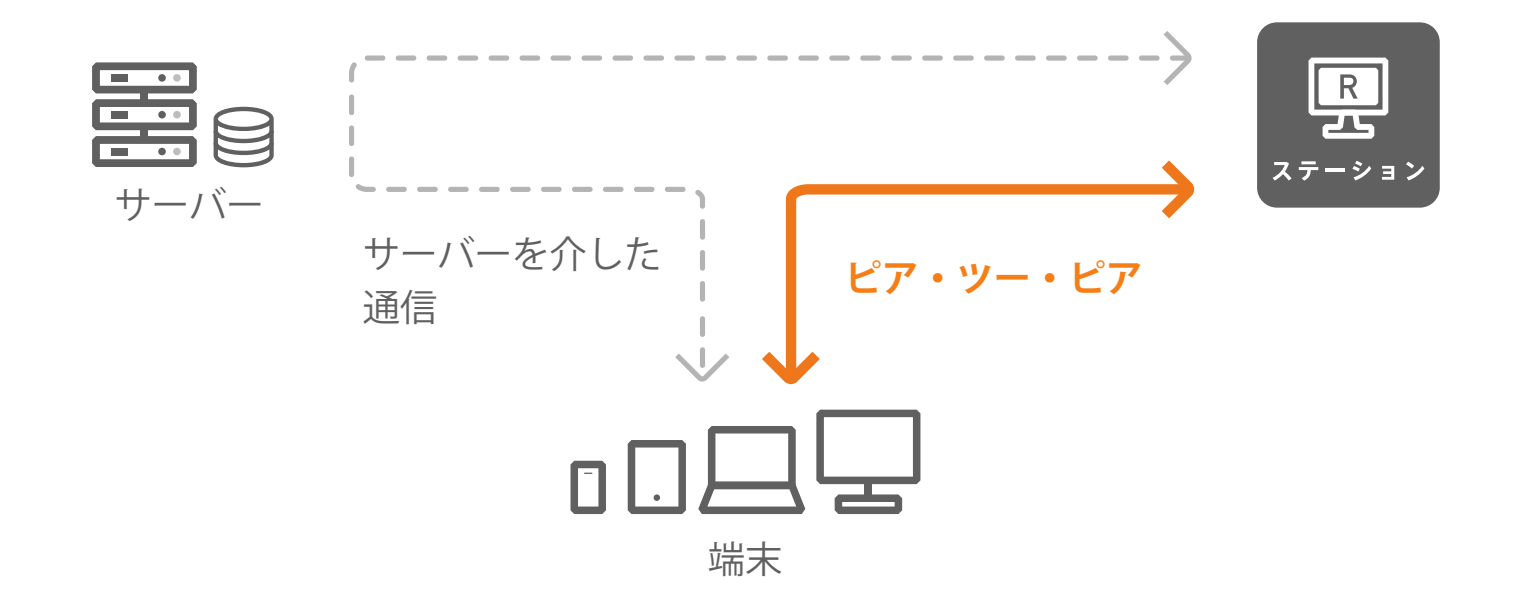

#### 利用可能なブラウザ

Windows : Chrome (推奨)、Firefox MacOS : Safari Linux : Chrome (推奨)、Firefox Android : Chrome (推奨)、Firefox iOS : Safari

# アプリのストア

| 🕌 Remotte |                                                                                             | 2        |
|-----------|---------------------------------------------------------------------------------------------|----------|
| ストア       |                                                                                             | 2<br>成要素 |
| 肾 オフィス    | TP-Link スマートプラグ HS シリーズ                                                                     | <u>م</u> |
|           | リモッテ・テクノロジーズ株式会社                                                                            | -1-      |
| 園 ショップ    | ーーーー<br>TP-Link 社のスマートプラグ HS シリーズのオン・オフ制御を行います。                                             |          |
| 四 工場      | OMRON 環境センサ 2JCIE-BU の計測サンプル                                                                | ۵.       |
| ぷ 農業      | リモッテ・テクノロジーズ株式会社                                                                            | *        |
| ら ホピー     | OMRON 環境センサ 2/CIE-BU を使用し、温度、温度、照度、騒音を測定します。                                                |          |
| ◎ 監視      | 利用に元立ち、トライバーシフトウェアのインストールを110、Windowsを再起動してくたさい。                                            |          |
|           | 音声のレベルメーター                                                                                  | $\sim$   |
| ₽ 通知      | リモッテ・テクノロジーズ株式会社                                                                            | ¢,⊃      |
| ⊘》 遠隔操作   | 音声の大きさをりから100までの値で表すと同時に、一定時間ごとの最大値を記録します。                                                  |          |
| 會 自動化     | 記録する時間間隔は5秒、10秒、20秒、30秒、60秒の中から選択できます。                                                      |          |
| 🙊 AI      | LINEヘテキストを送信するアプリのサンプル                                                                      | Ŷ        |
| Co IoT    | リモッテ・テクノロジーズ株式会社                                                                            |          |
| ・・・ その他   | LINE ヘテキストメッセージを送信するサンプルアプリです。<br>                                                          |          |
|           | Microsoft Azure による物体の認識                                                                    | Ŷ        |
|           | リモッテ・テクノロジーズ株式会社                                                                            | Ť        |
|           | Microsoft Azure の Cognitive Service の Computer Vision を利用した物体認識を行ない、解析結<br>果を画像とテキストで表示します。 |          |
|           | 利用者画面にて解析結果の画像やテーブルをダブルクリック(タッブ)することで、過去の解析<br>結果を時系列で詳細に見ることができます。                         |          |
|           |                                                                                             | ~ .      |

# 構成要素のストア

| 🕌 Remotte                                              |                                                                                                    |
|--------------------------------------------------------|----------------------------------------------------------------------------------------------------|
| ストア                                                    | #1<br>アプリ 構成要素                                                                                                    |
| ox オン・オフ<br>one 1つの数値<br>xy 2つの数値<br>text テキスト<br>L 画像 | OMRON 2JCIE-BU01     Uモッテ・デクノロジーズ株式会社     URANN 環境センサ 2JCIE-BU01 を使用し、温度、湿度、照度、騒音を測定します。     利用に先立ち、ドライバーソフトウェアのインストールを行い、Windows を再起動してください。     Wi-Fi砲波環境の取得     Uモッテ・デクノロジーズ株式会社 |
| 17# 力スタム                                               | ステーションを実行しているパソコン周辺の Wi-Fi 電波を測定し、SSID、チャンネル番号、周波                                                                                                    |
| <ul> <li>▶●● Lブノ序/IT</li> <li>◆● 音声解析</li> </ul>       |                                                                                                    |
|                                                        | 接続中のユーザーリスト        リモッテ・デクノロジーズ株式会社     リモッテ・デクノロジーズ株式会社       ステーションに接続中のユーザーのリストを取得します。     設定オプションにてリストの並べ替え方法を指定できます。                                                           |
|                                                        | 現在の日時          ・ワーン ・アクノロジーズ株式会社         ・フーションにて現在の日時を取得します。         以下の様なデータを出力します。         ・         ・         ・                                                                 |

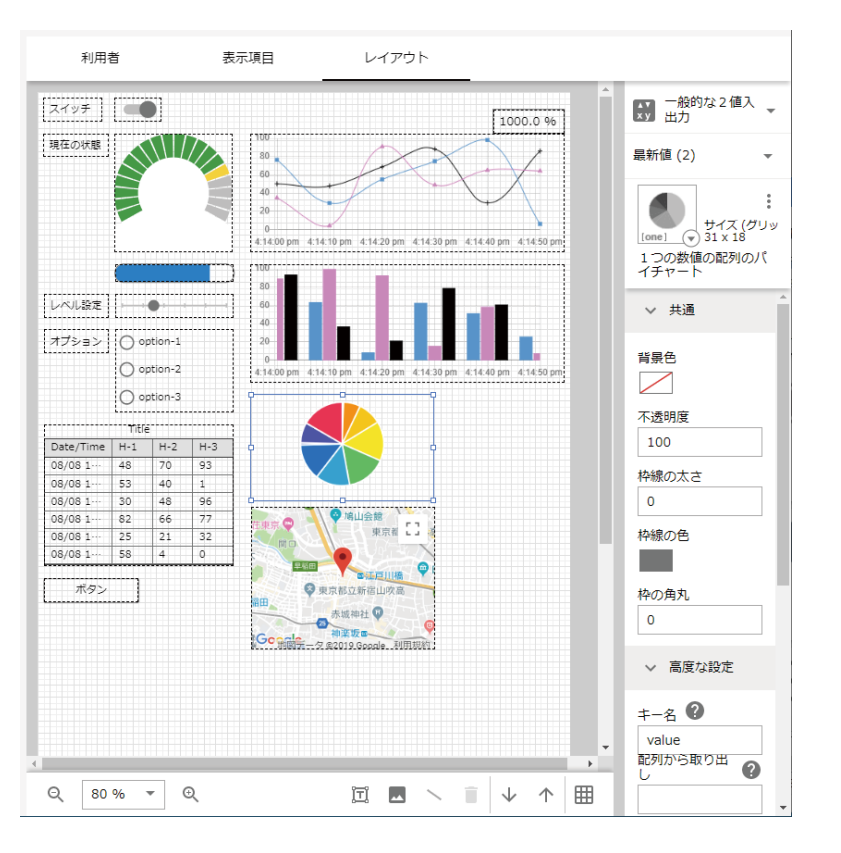

画面作成と編集

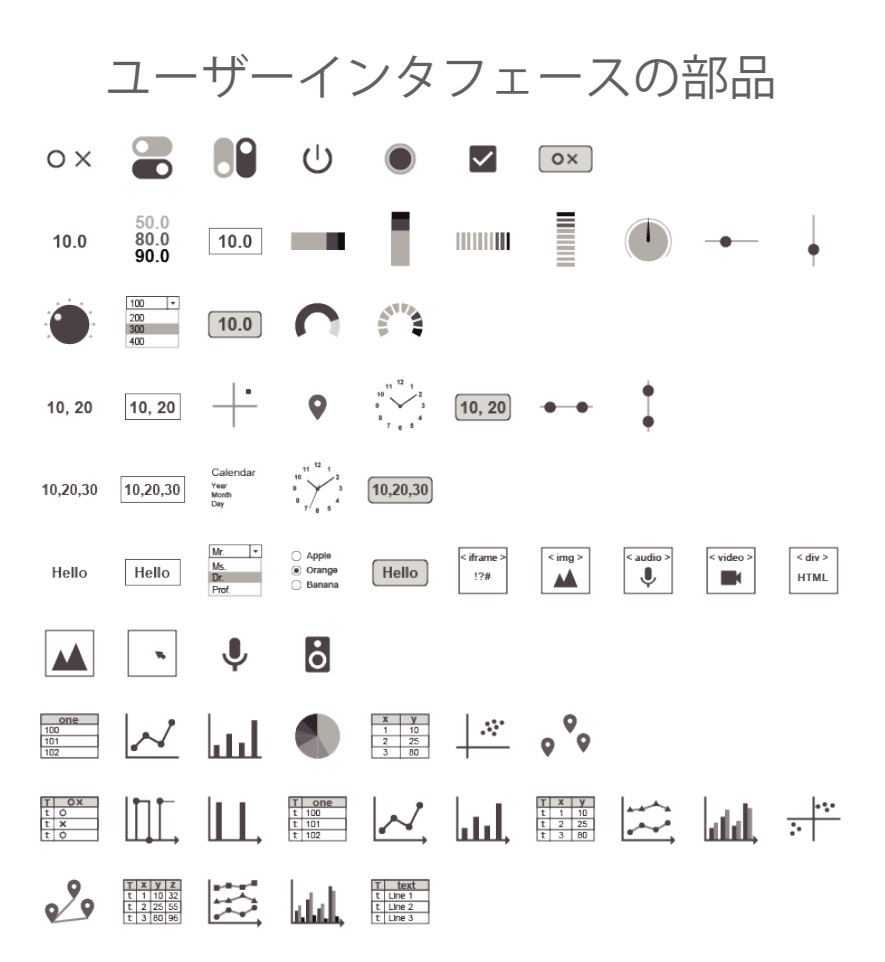

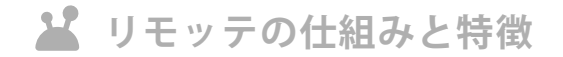

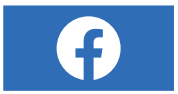

Facebook (Remotte User Group)

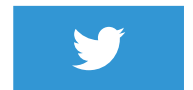

Twitter (Remotte Technologies, Inc.)

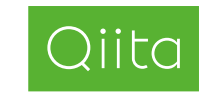

Qiita (Remotte JP)

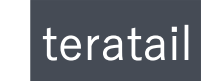

teratail (remotte.jp)

# 🎽 とにかく動かしてみよう!

- 1) リモッテ・ステーションのインストール https://qiita.com/remotte\_jp/items/39278287097a7a25432d
- 2) ステーションの登録

https://qiita.com/remotte\_jp/items/94fb73db9fb98e9e10a2

- 3) 簡単なアプリを動かしてみる https://qiita.com/remotte\_jp/items/324f99727c68392b80e5
- 4)「利用者」として使ってみる https://qiita.com/remotte\_jp/items/7ec79a400429738843d0
- 5) 詳細画面を見てみる

https://qiita.com/remotte\_jp/items/a7b5475176eb133af957

🕌 とにかく動かしてみよう!

| <sup>●</sup> サービスマネージャ | コントロールパネル                                                                                                    | ブラウザ                                                                                                    |
|------------------------|----------------------------------------------------------------------------------------------------|----------------------------------------------------------------------------------------------------|
| Cables                 | BOOK         CONTRACTOR         K           BOOK         BOOK         BOOK         BOOK           BIP         BLE         BE         BE           CONTRACTOR         BOOK         BE         BE           77         07         27-50/BE         BE         BE           Description         MOTE Broker         BE         BE           BL         MOTE Broker         BE         BE           BL         MOTE Broker         BE         BE           BL         MER         MER         MER           BL         MER         MER         MER           BL         MER         MER         MER | ■ None REALED Arg (* * * * * * * * * * * * * * * * * * *                                                                                                     |
| 開始・停止                  |                                                                                                    | Image: Section of the section of the section of t |
| Remotte Station        |                                                                                                    |                                                                                                    |
| サービスの     起動と停止        |                                                                                                    |                                                                                                    |
|                        |                                                                                                    | ~                                                                                                    |
|                        | 興 リモッテ・ステーシ                                                                                                    | ョン(画面が無いアプリ)                                                                                                    |

🔅 Windows 常駐プログラム(サービス)

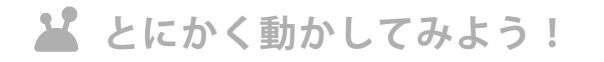

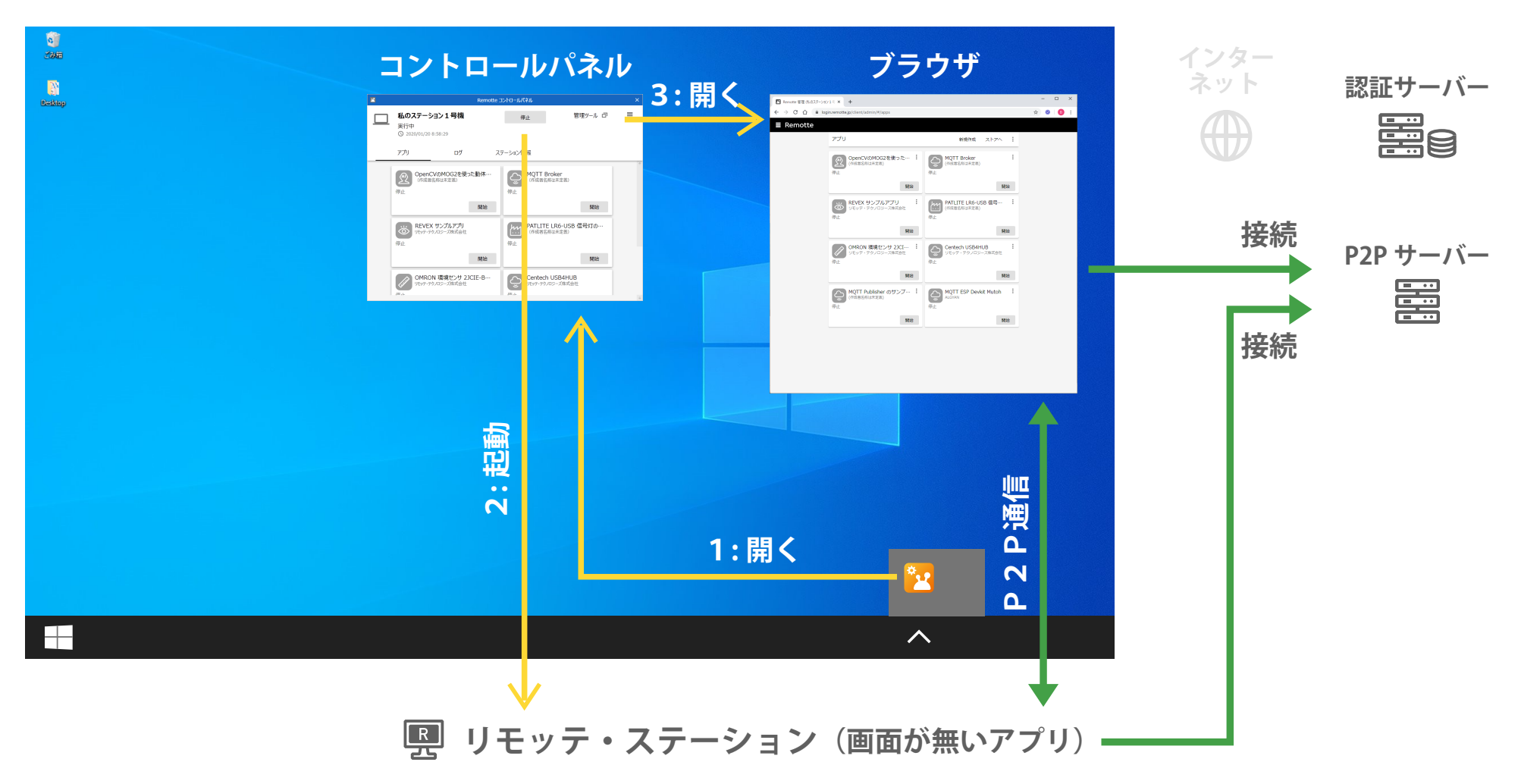

# 🎽 管理者の機能をもう少し詳しく

1) ユーザーガイドの見方

https://www.remotte.jp/ja/user\_guide

- 2) コントロールパネルのオプション設定
- 3) Android や iOS など他のデバイスを使って管理
- 4) 管理ツールの各種機能

# 🕌 他のアプリを動かしてみる

・ステーションの管理
 (センサーのサンプル)

・ユーザーインタフェース系のアプリ (制御のサンプル)

オンオフ情報のユーザーインタフェース

1つの数値のユーザーインタフェース

- ・バーコード・QA コードの読取り (画像解析のサンプル)
- ・音声のレベルメーター (音声解析のサンプル)
- ・ビデオと音声の配信 (メディア系の詳細画面の説明)
- Azure Cognitive Service を利用した顔認識、物体認識(AIのサンプル)
   https://azure.microsoft.com/ja-jp/try/cognitive-services/

# ▲ 開発者になろう!

1) 開発者になると何が出来る?

https://www.remotte.jp/ja/user\_guide/devel/register

2) 開発者登録しよう!

クーポン適用で特別なライセンスを提供します

- 3) これまで動かしたアプリのコードを見てみる
- 4)構成要素・インタフェースの説明

# 🎽 アプリを自作してみよう!

- 1) MQTT で ESP32 DevKitC を制御
  - Publish
    - LED、サーボモーター、スピーカー
  - Subscribe

押しボタンスイッチ、明るさ

- 2)環境センサーの値(温度、湿度、照度、騒音)を取得
- 3) 扇風機、照明、パトライト、電源コンセントをオン・オフ制御
- 4) Slack や LINE に通知を出す

などなど、時間の許す限り。。。

**溢** アプリを自作してみよう!

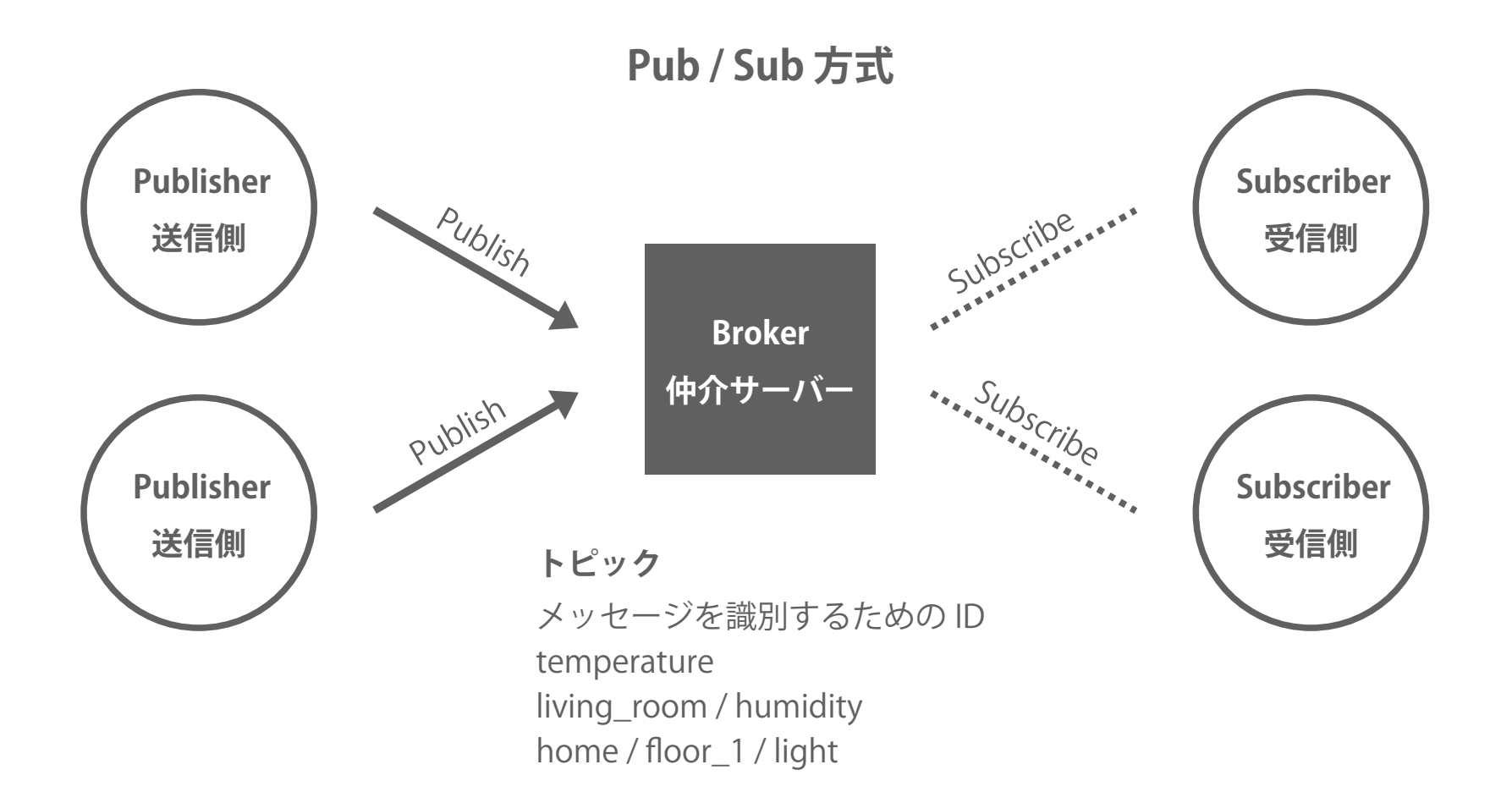

| Remotte ステーション                           |            | 学内のMQTTブローカー ESP32 D                             |           | ESP32 DevKitC          |
|------------------------------------------|------------|--------------------------------------------------|-----------|------------------------|
| R                                        |            | IPアドレス:mqtt.isc.ac.jp<br>ポート:1883<br>IDとパスワードは無し |           |                        |
|                                          | トピック       | room807 / <mark>gw01</mark> /                    |           |                        |
| <b>LED 制御</b><br>0 : 消灯 1 : 点灯           | Publish    | led                                              | Subscribe |                        |
| <b>サーボモーターの角度</b><br>- 90 から + 90 まで     |            | servo                                            |           |                        |
| <b>スピーカー出力の周波数</b><br>0 から 4,000 Hz まで   | (0.5 秒)    | tone                                             |           | <b>((</b> ( <b>)</b> ) |
| <b>押しボタンスイッチ</b><br>0:オフ 1:オン            | Subscribe  | switch                                           | Publish   |                        |
| <b>明るさ ADC の出力 (5 秒4</b><br>0 から 4095 まで | <b>毎</b> ) | illuminance                                      |           |                        |

**溢** アプリを自作してみよう!

# こんな感じの画面で作ってみよう!

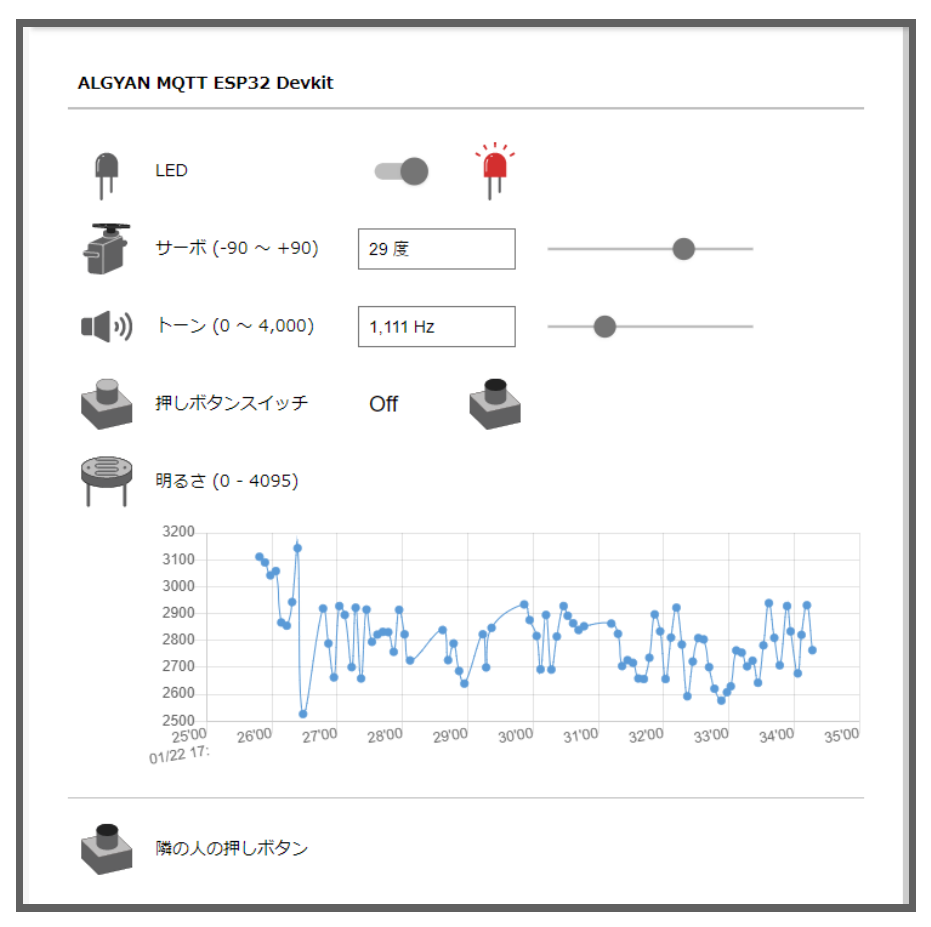

## 1) アプリの「新規作成」

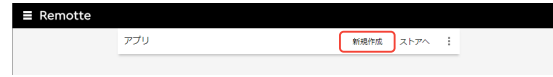

## 2) アプリ名とカテゴリの入力

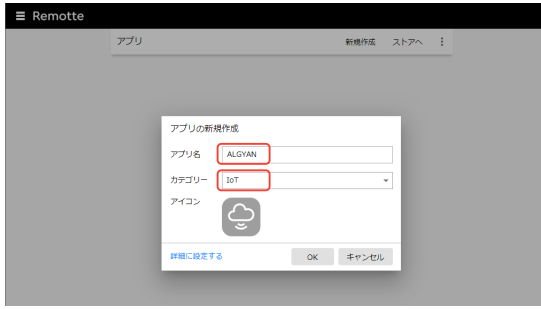

#### 3)構成要素の追加メニュー

| $\leftarrow$ Algyan                              |    | 開始    |    |  |
|--------------------------------------------------|----|-------|----|--|
| 全般                                               | 構成 | 利用ページ | ログ |  |
|                                                  |    |       |    |  |
|                                                  |    |       |    |  |
|                                                  |    |       |    |  |
|                                                  |    |       |    |  |
| 様式原志が知りません                                       |    |       |    |  |
| 電気装装///805まで/0。<br>下の [+] を押して構成要素<br>を追加してください。 |    |       |    |  |
|                                                  | 1  |       |    |  |
| AF///                                            | J  |       |    |  |
|                                                  |    |       |    |  |
| ファイルから味み込み                                       |    |       |    |  |
| (A) (10.75k0/1207                                |    |       |    |  |

## 4)構成要素のストアからダウンロード

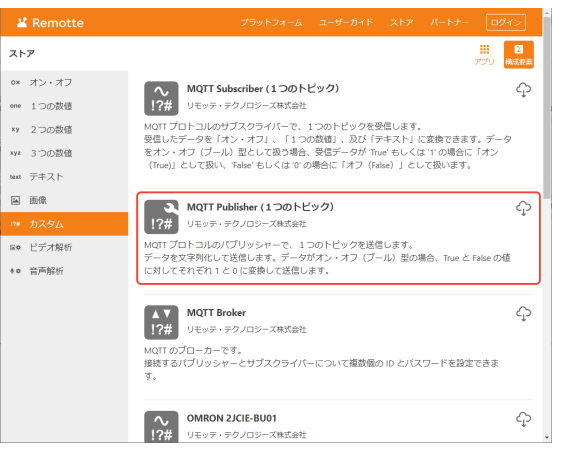

#### 5)構成要素をファイルから読み込み

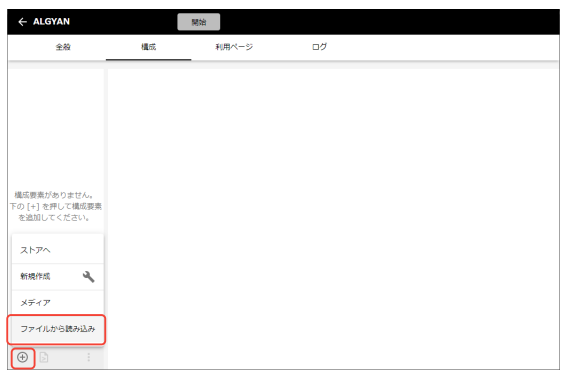

#### 6)構成要素の設定

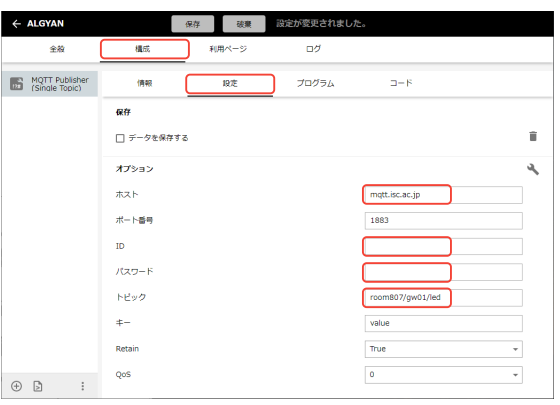

### 7)利用ページのレイアウト

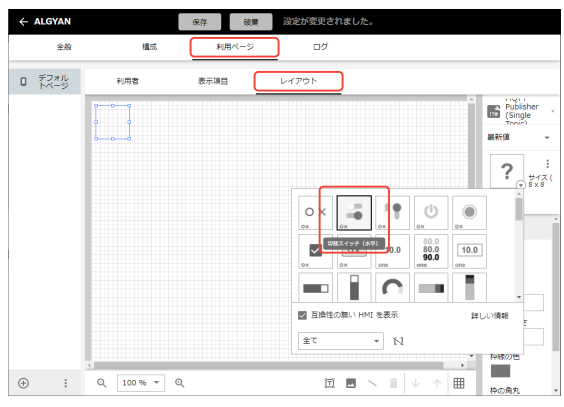

## 8)「保存」してから「開始」ボタン

| ÷ | ALGYAN       |     | 開始    |       |
|---|--------------|-----|-------|-------|
|   | 全般           | 構成  | 利用ページ | , DØ  |
| 0 | デフォル<br>トページ | 利用者 | 表示項目  | レイアウト |
|   |              |     |       |       |
|   |              |     |       |       |

### 9) テキストやイラストを配置

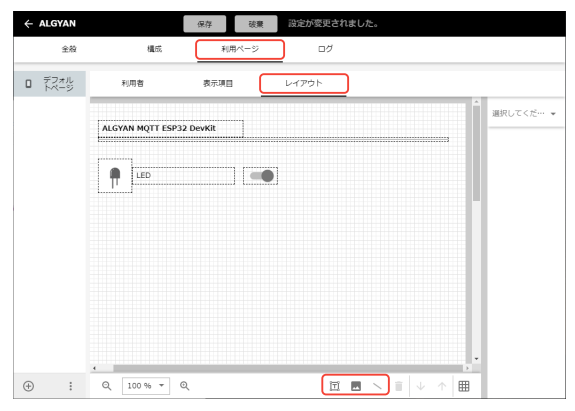

### 10) 最新値の HMI を「2つ」に設定

| $\leftarrow$ ALGYAN | ¢                      | 破棄 破棄  | 設定が変更されました。 |       |       |
|---------------------|------------------------|--------|-------------|-------|-------|
| 全税                  | 構成 -                   | 利用ページ  | ログ          |       |       |
| ロ デフォル<br>トページ      | 利用者                    | 表示項目   | レイアウト       |       |       |
|                     | その他                    |        |             |       |       |
|                     | MQTT Publisher (Single | Topic) |             | 図 最新値 | :     |
|                     |                        |        |             |       | 1 つ表示 |
|                     |                        |        |             |       | 2 つ表示 |
|                     |                        |        |             |       | 3 つ表示 |
|                     |                        |        |             |       | 個数を入力 |
|                     |                        |        |             |       |       |

#### 11) 2つ目の HMI を選択

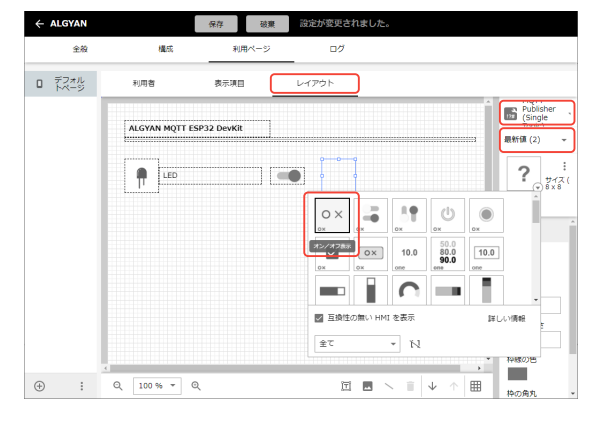

#### 12) LED の画像を設定

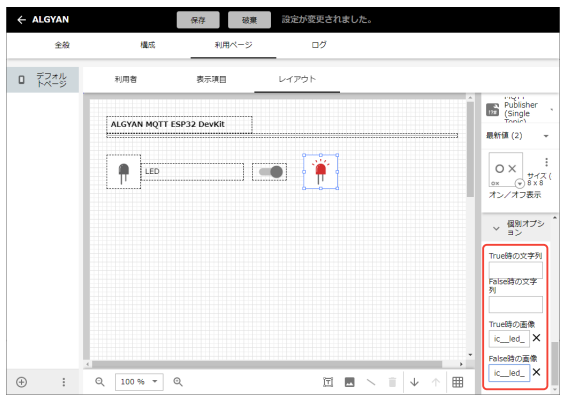

#### 13)構成要素の編集

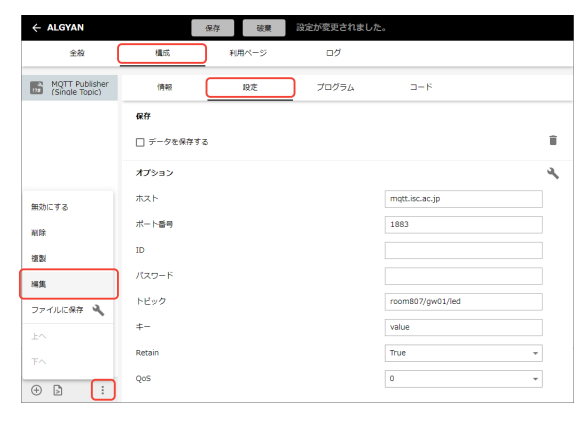

#### 14) 名前を変更

| × 構成要素情報の編集                                               |                   |                 |   |
|-----------------------------------------------------------|-------------------|-----------------|---|
| カテゴリー                                                     | 日本語(表示言語)         |                 | : |
| 入出力タイプ                                                    | 構成要素名             | Publisher (LED) | î |
| カスタム制御 マ                                                  | 作成者               |                 |   |
| 互換タイプ 無し マ                                                | 说明画像              |                 |   |
| <ul> <li>         ・・・・・・・・・・・・・・・・・・・・・・・・・・・・・</li></ul> | < 🕀               |                 | > |
| ₽<=>><br>!?#                                              | 脱明文               |                 |   |
| /(-ジョン<br>0.0                                             | 実行に必要なもの          |                 |   |
| バージョンアップを作成                                               | 現パージョン            |                 | A |
| 構成要素の種類                                                   | リリースノートを記述してください。 |                 |   |
| <ul> <li>自作物</li> </ul>                                   |                   |                 |   |
| ○ 市販されている製品向け                                             | ◇ 構成のオプション        |                 |   |
| 表示する内容                                                    | 変数名: host         |                 |   |
|                                                           |                   |                 |   |

15)同様にしてサーボモーター、 スピーカー、ついて構成要素を 追加する。

## 16)押しボタンスイッチの場合

| 📕 Remotte                                | ブラットフォーム ユーザーガイド ストア パートナー ログイン                                                                                                    |
|------------------------------------------|----------------------------------------------------------------------------------------------------|
| ストア                                      |                                                                                                    |
| ox オン・オフ<br>ene 1つの数値                    | へ MQTT Subscriber (1つのトビック)<br>↓E⇒デ・テクノロジーズ株式会社                                                                                                    |
| ×y 2つの数値<br>×yz 3つの数値<br>text テキスト       | MOTT プロトコルのザブスクライバーで、1つのトピックを受信します。<br>受信したデータを「オン・オフ」、「1つの接信」及び「デネスト」を換たきます。データ<br>をオン・オフ(ブール)型として取り得合。受信データが Ture もしくは ヤの場合に「オン<br>(True)」として取い、Taller もしくは ヤの場合に「オフ(Tallee)」として取います。 |
| <ul> <li>国像</li> <li>17# カスタム</li> </ul> | MQTT Publisher (1つのトビック)     (?# リモッテ・デクノロシーズ東式会社                                                                                                    |
| E0 ビデオ解析<br>*0 音声解析                      | MQIT プロトコルの/プリッシャーで、1つのトピックを送信します。<br>データを文字列化して送信します。データがオン・オフ(ブール)型の場合、True と False の値<br>に対してそれぞれ 1と 0 に変換して送信します。                                                                   |
|                                          | MQTT Broker<br>リモッテ・テクノロジーズ単立会社<br>MQT のブローカーです。<br>接接するパブリッシャーとサブスクライバーについて複数値のID とパスワードを設定できま<br>す。                                                                                   |
|                                          | ○ OMRON 2/CIE-BU01<br>(?# リモッテ・テクノロシーズ株式会社                                                                                                    |

## 17)設定で「オン・オフ」タイプ

| ← ALGYAN                    |            | 保存破棄  | 設定が変更されまし | た。                  |   |
|-----------------------------|------------|-------|-----------|---------------------|---|
| 全般                          | 机成         | 利用ページ | ログ        |                     |   |
| Publisher (LED)             | 情報         | RÆ    | 700756    | 3-1                 |   |
| Publisher<br>(Servo)        | 保存         |       |           |                     |   |
| Publisher<br>(Speaker)      | □ データを保存する | 5     |           |                     | Î |
| Subscriber<br>(Switch)      | オプション      |       |           |                     | ٩ |
| Subscriber<br>(Illuminance) | ホスト        |       |           | mqtt.isc.ac.jp      |   |
|                             | ボート番号      |       |           | 1883                |   |
|                             | ID         |       |           |                     |   |
|                             | パスワード      |       |           |                     |   |
|                             | トピック       |       |           | room807/gw01/switch |   |
|                             | <b>#</b> - |       |           | value               |   |
|                             | タイプ        |       |           | オン・オフ               | * |
| ⊕ Þ :                       | QoS        |       |           | 0                   | • |

#### 18)明るさセンサーの場合

| ← ALGYAN                    |            | 保存 破棄 | 設定が変更されまし; | た。                       |   |
|-----------------------------|------------|-------|------------|--------------------------|---|
| 全般                          | 構成         | 利用ページ | ログ         |                          |   |
| Publisher (LED)             | 情報         | 設定    | プログラム      | 3-1                      |   |
| Publisher<br>(Servo)        | 保存         |       |            |                          |   |
| Publisher<br>(Speaker)      | ◎ データを保存する | 5     |            |                          | î |
| Subscriber<br>(Switch)      | 保存期間       | _     |            | 7 🛛                      | * |
| Subscriber<br>(Illuminance) | オプション      |       |            |                          | 4 |
|                             | ホスト        |       |            | mqtt.isc.ac.jp           |   |
|                             | ボート番号      |       |            | 1883                     |   |
|                             | ID         |       |            |                          |   |
|                             | パスワード      |       |            |                          |   |
|                             | トピック       |       |            | room807/gw01/illuminance |   |
|                             | *-         |       |            | value                    |   |
|                             | タイプ        |       |            | 1つの数値                    | * |
| ⊕ ⊵ :                       | QoS        |       |            | 0                        | * |

#### 19)表示項目「履歴」

| ÷        | ALGYAN       |                     | 保存 破棄 | 設定が変更されました。 |       |        |   |
|----------|--------------|---------------------|-------|-------------|-------|--------|---|
|          | 全般           | 構成                  | 利用ページ | ログ          |       |        |   |
| ٥        | デフォル<br>トページ | 利用者                 | 表示項目  | レイアウト       |       |        |   |
|          |              | その他                 |       |             |       |        |   |
|          |              | Publisher (LED)     |       |             | 🖂 最新任 | 表示數: 2 | : |
|          |              | Publisher (Servo)   |       |             | 🖸 最新旗 |        | : |
|          |              | Publisher (Speaker) | 1     |             | 🖉 最新値 |        | ÷ |
|          |              | Subscriber (Switch) | I.    |             | 🗹 最新儀 |        | : |
|          |              | Subscriber (Illumin | ance) |             | 🗹 最新雄 |        | : |
|          |              |                     |       |             |       |        | ÷ |
|          |              |                     |       |             |       |        |   |
|          |              |                     |       |             |       |        |   |
|          |              |                     |       |             |       |        |   |
|          |              |                     |       |             |       |        |   |
|          |              |                     |       |             |       |        |   |
| $\oplus$ | :            |                     |       |             |       |        |   |

#### 20)1つの数値の履歴の折れ線グラフ

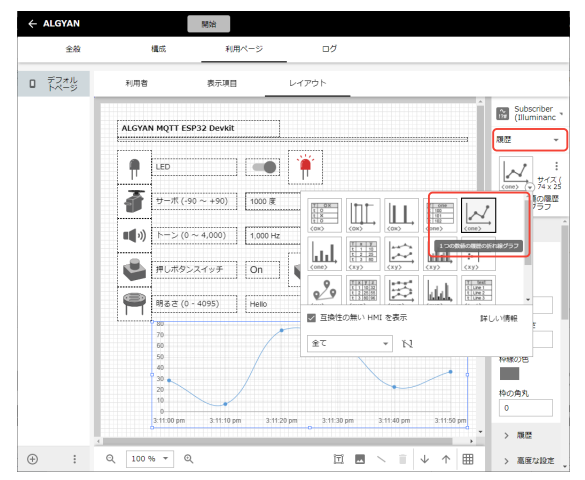

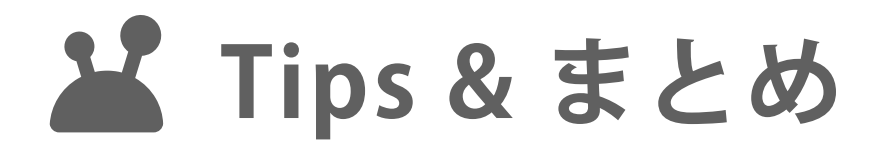